第4章 委任を行う

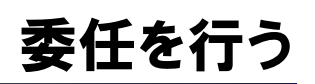

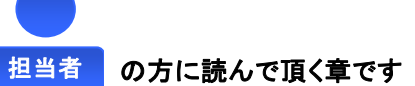

第**4**章

発注者が提供する申請手続一覧から、代理人(行政書士等)に申請を委任することができま す。代理人に申請を委任するための情報を入力します。

| <ol> <li>提供サービス一覧(委任する)</li> <li>申請手続一覧から委任する申請手続きを選択します。</li> </ol> |
|----------------------------------------------------------------------|
| 【前提条件】すでに申請している申請書は、委<br>任することはできません。                                |
|                                                                      |
| <b>2 代理人番号入力</b><br>代理人番号を入力し、委任する相手の選択・<br>決定を行います。                 |
| 【前提条件】事前に代理人番号を代理人に確認<br>する必要があります。                                  |
|                                                                      |
| <b>3 委任情報登録</b><br>代理人に申請を委任するために必要な情報を<br>登録します。                    |
|                                                                      |
| 4 登録確認                                                               |
|                                                                      |
| 5 結果表示                                                               |

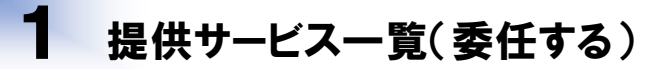

#### 1. 画面説明

申請者は、発注者が提供する申請手続の一覧から申請手続を選択し委任を開始することができます。但し、申請の状態が申請中・審査受理・審査不受理である場合は委任することができません。

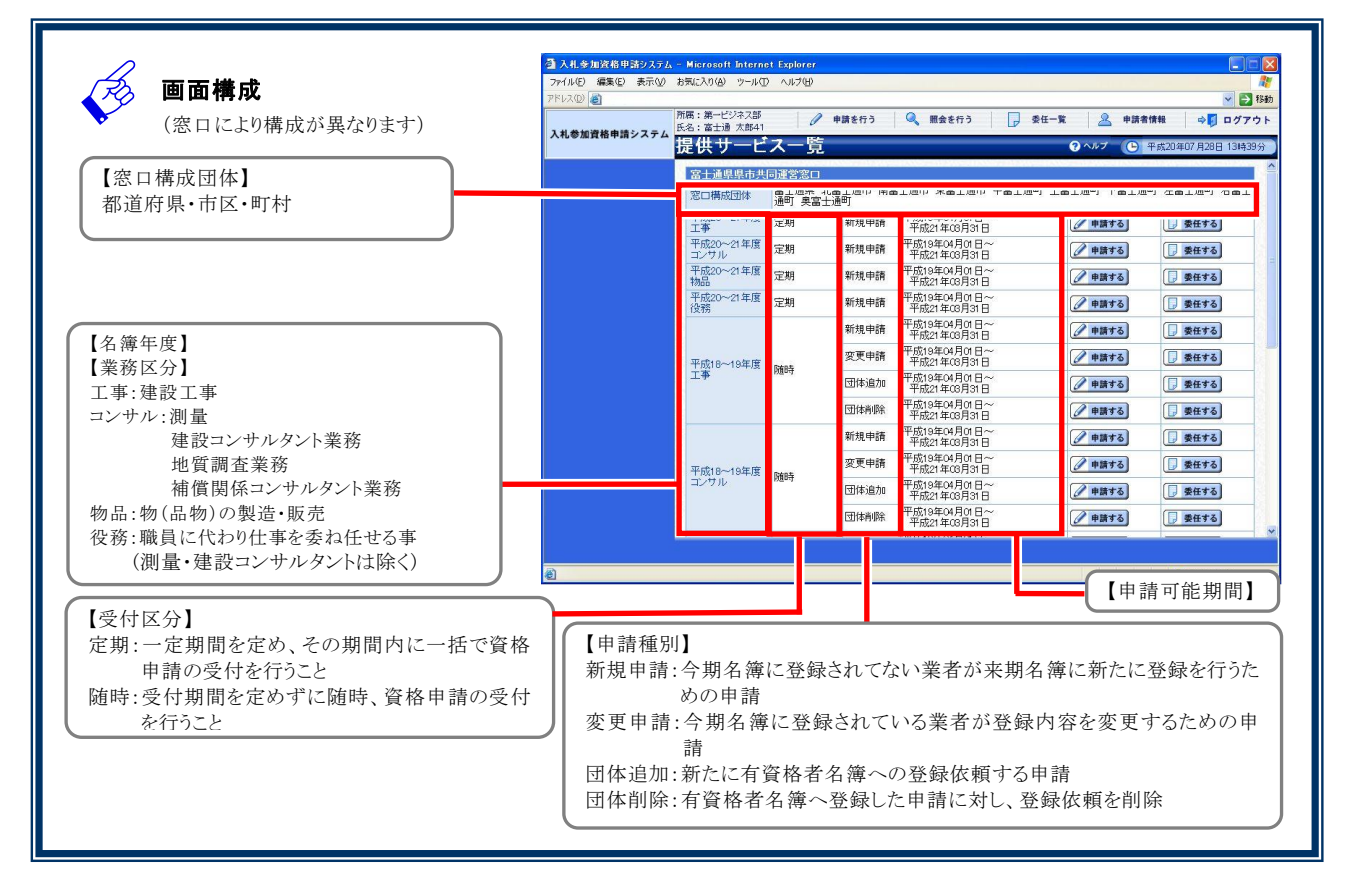

#### 2. 操作説明

|                                        | 🚰 入札参加資格申請システム      | 3 入札多加資格申請システム - Microsoft Internet Explorer |                                               |               |                             |              |                                |  |  |  |
|----------------------------------------|---------------------|----------------------------------------------|-----------------------------------------------|---------------|-----------------------------|--------------|--------------------------------|--|--|--|
|                                        | ファイル(E) 編集(E) 表示(⊻) | ファイル(1) 編集(1) 表示(2) お気に入り(2) ツール(1) ヘルプ(1)   |                                               |               |                             |              |                                |  |  |  |
| <b>準備 申請を行うボタン</b> をクリ -<br>ック本画面を表示する | アドレス(D) 🌒           |                                              |                                               |               |                             |              | 💙 🛃 移動                         |  |  |  |
|                                        | 入札参加資格申請システム        | 所碼: 第一ビシネ人部<br>氏名: 富士通 太郎41<br>提供サード         | <ul><li><b>ℓ</b></li><li><b>ス</b>-管</li></ul> | 申請を行う         | 🔍 照会を行う 🛛 🍺 委               |              | 情報 ⇔ □ ログアウト                   |  |  |  |
|                                        |                     |                                              | <u>ハ 元</u>                                    |               |                             |              | 1 MA20-F01 / 120 - 130 130 / 5 |  |  |  |
|                                        |                     | 富士通県県市共                                      | 同運営窓口                                         |               |                             |              | -                              |  |  |  |
|                                        |                     | 窓口構成団体                                       | 富士通県 北溜<br>通町 奥富士社                            | 富士通市 南霄<br>通町 | 富士通市 東富士通市 中富士通町            | 「 上富士通町 下富士通 | 町 左宮+通町 右富士                    |  |  |  |
|                                        |                     | 平成20~21年度<br>工事                              | 定期                                            | 新規申請          | 平成19年04月01日~<br>平成21年03月31日 | 伊請する         | ● 委任する                         |  |  |  |
|                                        |                     | 平成20~21年度<br>コンサル                            | 定期                                            | 新規申請          | 平成19年04月01日~<br>平成21年03月31日 | @ 申請する       | 🕞 委任する                         |  |  |  |
| Stop 1 委任するホタンをクリック                    |                     | 平成20~21年度                                    | 10 <u>00000</u>                               | 2220000220    | 平式10年01日01日~                |              | 「一条任する」                        |  |  |  |
| Step 1 ta                              |                     |                                              | 2 657463)                                     | 20002304500   | 十敗21年06月31日                 |              |                                |  |  |  |
|                                        |                     | 平成20~21年度<br>役務                              | 定期                                            | 新規申請          | 平成21年03月31日~                | ✓ 申請する       | ● 委任する                         |  |  |  |
|                                        |                     |                                              |                                               | 新規申請          | 平成19年04月01日~<br>平成21年03月31日 | 伊請する         | ● 委任する                         |  |  |  |
|                                        |                     | 平成18~19年度                                    | Rate                                          | 変更申請          | 平成19年04月01日~<br>平成21年03月31日 | 🖉 申請する       | () 委任する)                       |  |  |  |
| Step 2 「代理人番号入力」画面                     | i l                 | 工事                                           | NED41                                         | 団体追加          | 平成19年04月01日~<br>平成21年03月31日 | 伊請する         | ● 委任する                         |  |  |  |
| が表示される                                 |                     |                                              |                                               | 団体削除          | 平成19年04月01日~<br>平成21年03月31日 | 伊請する         | 🕞 委任する                         |  |  |  |
|                                        |                     |                                              | 5                                             | 新規申請          | 平成19年04月01日~<br>平成21年03月31日 | 伊請する         | 🕞 委任する                         |  |  |  |
| 第4章 代理人番号入力                            |                     | 平成18~19年度                                    | Rate                                          | 変更申請          | 平成19年04月01日~<br>平成21年03月31日 | 伊請する         | 🕞 委任する                         |  |  |  |
| いたのより                                  |                     | コンサル                                         | NEUT                                          | 団体追加          | 平成19年04月01日~<br>平成21年03月31日 | 🖉 申請する       | 🕞 委任する                         |  |  |  |
|                                        |                     |                                              |                                               | 団体削除          | 平成19年04月01日~<br>平成21年03月31日 | 🖉 申請する       | 🕞 委任する                         |  |  |  |
|                                        |                     |                                              |                                               |               | T Chokok Box D              |              |                                |  |  |  |
|                                        |                     |                                              |                                               |               |                             |              |                                |  |  |  |
|                                        | @]                  |                                              |                                               |               |                             |              | インターネット                        |  |  |  |
|                                        | - Vind              |                                              |                                               |               |                             |              | -                              |  |  |  |

SuperCALS 電子調達 入札参加資格申請 V3

Copyright 2011 FUJITSU LIMITED. FUJITSU CONFIDENTIAL.

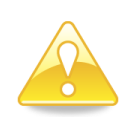

## 注意

該当の申請手続きに対して過去に申請を行っている場合、その申請書の状態によっては新たに委任を行な うことができない場合があります。

- ・ 定期受付/新規申請の場合:申請中である場合、取下げ以外の状態で終了している場合
- ・ 随時受付/新規申請の場合:既に窓口内の団体に認定されている場合、申請中である場合
- ・ 随時受付/新規申請以外の場合:窓口内のどの団体にも認定されていない場合、申請中である場合

# 2 代理人番号入力

### 1. 画面説明

申請者は、代理人番号を入力し、委任相手を指定します。代理人番号は、事前に代理人に確認しておく必要があります。

### 2. 操作説明

|        |                         | A 札参加資格申請システム - Microsoft Internet Explorer     A トレーン     A レーン     A トレーン     A トレー     A トレーン     A トレーン     A トレー     A トレー |          |
|--------|-------------------------|----------------------------------------------------------------------------------------------------|----------|
|        |                         | ファイル(E) 編集(E) 表示(V) お気に入り(A) ツール(E) ヘルプ(H)                                                                                                    | <b>R</b> |
|        |                         | <b>アドル② </b> (1) (1) (1) (1) (1) (1) (1) (1) (1) (1)                                                                                                    | 🖌 🛃 移動   |
|        |                         | 所属:第一ビジネス部                                                                                                    | ログアウト    |
|        |                         | 代理人番号入力 ♀ヘルフ ℃ Ŧ₶20年07月28                                                                                                    | 日 13時40分 |
|        |                         | 入力要領<br>入札参加資格申請の委任情報登録を行います。<br>委任先となる代理人の代理人番号を入力し、【決定】ボタンを押してください。                                                                                                    |          |
| Step 1 | 代理人番号を入力する              | 代理人番号入力<br>代理人番号20%页 [D100000018]                                                                                                    |          |
| Ocep 1 | (3. 画面概要を参照)            |                                                                                                    |          |
|        |                         |                                                                                                    |          |
|        |                         |                                                                                                    |          |
| Step 2 | <b>決定ボタン</b> をクリックする =  |                                                                                                    |          |
|        |                         |                                                                                                    |          |
|        | 「禿仁情報祭録」画面が             |                                                                                                    |          |
| Step 3 | 表示される                   |                                                                                                    |          |
|        |                         |                                                                                                    |          |
|        | 「第4章 3 委任情報登録」<br>へ進みます |                                                                                                    | 決定       |
|        | いたったり                   | <ul> <li></li></ul>                                                                                                    |          |

## 3. 画面概要

| 項     |      | 項目内容 |   |       | 備考              |
|-------|------|------|---|-------|-----------------|
| 代理人番号 | (必須) | 半角英数 | 8 | 文字 以内 | 事前に代理人者番号の確認が必要 |

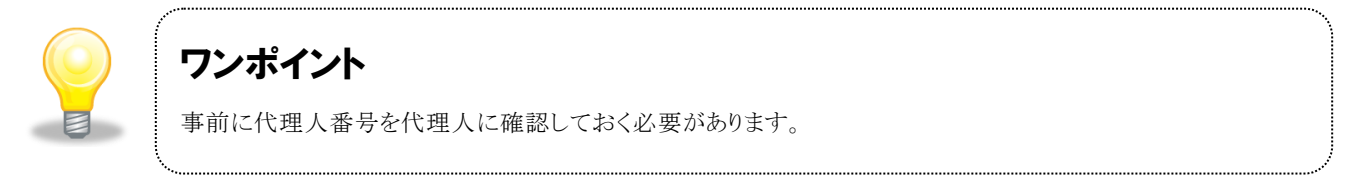

# 3 委任情報登録

### 1. 画面説明

委任相手となる代理人の情報を確認し、有効期間などの委任情報を入力することができます。

## 2. 操作説明

|        |                         | 🚰 入札参加資格申請システム      | = Microsoft Interne              | t Explorer  |                                        |           |
|--------|-------------------------|---------------------|----------------------------------|-------------|----------------------------------------|-----------|
|        |                         | ファイル(E) 編集(E) 表示(⊻) | お気に入り(A) ツール(T)                  | ヘルプ(円)      |                                        | <b>1</b>  |
|        |                         | Ρ۴νス© 🧃             |                                  |             | ×                                      | 🖌 🔁 移動    |
|        |                         | 入札参加資格申請システム        | 所属:第一ビジネス部<br>氏名:富士通 太郎41        | 0           | 申請を行う 🔍 照会を行う 🕞 委任一覧 🙎 申請者情報 🔶 🖡 🛛     | グアウト      |
|        |                         |                     | 委任情報登                            | 録           | マヘルブ () 平成20年07月28日 1                  | 3時40分     |
|        |                         |                     | 入力要領<br>委任の有効期間                  | を設定し【登録     | 別ボタンを押してください。                          |           |
|        |                         |                     | 委任情報<br>申請書名                     |             | ロルッパ存在 守期 丁書 新祖由諸                      |           |
| Stan 1 | 有効期間を入力する               |                     | 有効期間[必須]                         |             | 平成20年07月01日 🔳 ~ 平成20年10月31日            |           |
| Step 1 |                         |                     | (kmm   45 +12                    |             |                                        | and she a |
|        | (3. 回回佩安で参照)            |                     | 代理人類是                            |             | D100000018                             | 2         |
|        |                         |                     | 742 (B)                          | フリガナ        | フジッウ ジロウ18                             | 3         |
|        |                         |                     | 氏名                               | 漢字          | 富士通 次即18                               |           |
|        |                         |                     | 行政書士登録番号                         |             | 第 99999018 号                           | 1         |
|        |                         |                     | 郵便番号                             |             | 123-4666                               | 1.2       |
|        |                         |                     | 所在地                              |             | 富士通県富士通市一丁目一番地富士通ビル13F                 | 10        |
|        |                         |                     |                                  | 電話番号        | 099-999-9999                           | 3         |
|        |                         |                     | 連絡先                              | FAX番号       | 099-999-9999                           | 3         |
|        |                         |                     |                                  | メールアド<br>レス | nobody@noserver.nodomain.nowhere.co.jp |           |
| Step 2 | 登録ボタンをクリックする -          |                     |                                  |             |                                        | 1         |
|        |                         |                     |                                  |             |                                        |           |
|        |                         |                     |                                  |             |                                        |           |
| Step 3 | 「登録確認」画面が表示             |                     | 10000000                         |             |                                        | 12622     |
| otep 0 | される                     |                     | a constant and a                 |             |                                        |           |
|        | C1100                   |                     | Contraction of the second second |             |                                        |           |
|        | 「竺 4 辛 4 彩 纪 亦 初 」。 ) 佐 |                     | 두 戻る                             |             |                                        | 登録        |
|        | - 第4早 4 笠塚帷裕」へ進<br>みます  | ページが表示されました         |                                  |             | র 129-নস্চ                             |           |

#### 3. 画面概要

| 項    | 目    |    | 項目内容             | 備考                 |
|------|------|----|------------------|--------------------|
| 有効期間 | (必須) | 開始 | 入力例) 平成20年07月01日 | カレンダーボタンより日付の選択が可能 |
|      | 1    | 終了 | 入力例) 平成20年10月31日 | カレンダーボタンより日付の選択が可能 |

## 4 登録確認

## 1. 画面説明

「委任情報」「代理人情報」の内容に誤りがないかを確認し、委任を確定させます。

## 2. 操作説明

|                      | 🗿 入札参加資格申請システム      | - Microsoft Interne       | t Explorer                    |                                        |            |  |
|----------------------|---------------------|---------------------------|-------------------------------|----------------------------------------|------------|--|
|                      | ファイル(E) 編集(E) 表示(⊻) | お気に入り(A) ツール(T)           | ヘルプ(圧)                        |                                        | <b>11</b>  |  |
|                      | アドレス(D) 🧃           |                           |                               |                                        | 💌 🛃 移動     |  |
|                      | 入札参加資格申請システム        | 所属:第一ビジネス部<br>氏名:富士通 太郎41 | 0                             | 申請を行う 🔍 照会を行う 🕞 委任一覧 🙎 申請者情報 🗘         | ログアウト      |  |
|                      |                     | 登録確認                      |                               | ? ヘルプ (上) 平成20年07月28                   | 日 13時43分   |  |
|                      |                     | 以下の登録内容                   | で正しければ                        | 【実行】ボタンを押してください。                       |            |  |
|                      |                     | 委任情報                      |                               |                                        |            |  |
|                      |                     | 申請書名                      |                               | H20~21年度 定期 工事 新規申請                    |            |  |
| Step 1 委任情報が表示される -  |                     | 有効期間                      | in the faith                  | 平成20年07月01日~平成20年10月31日                |            |  |
|                      |                     | 代理人情報                     |                               |                                        |            |  |
|                      |                     | 代理人番号                     |                               | D1 00000018                            |            |  |
|                      |                     | <b>E</b> .4               | フリガナ                          | フジッウ ジロウ18                             |            |  |
|                      |                     | 1.0-0                     | 漢字                            | 富士通 次郎18                               |            |  |
|                      |                     | 行政書士登録番号                  |                               | 第 99999018 号                           |            |  |
|                      |                     | 郵便番号                      |                               | 123-4666                               |            |  |
|                      |                     | 所在地                       | anar eo m                     | 富士通県富士通市一丁目一番地富士通ビル13F                 |            |  |
|                      |                     |                           | 電話番号                          | 099-999-9999                           |            |  |
|                      |                     | 連絡先                       | FAX备与<br>J—II-フL <sup>®</sup> | 089-389-3888                           |            |  |
|                      |                     |                           | レス                            | nobody@noserver.nodomain.nowhere.co.jp |            |  |
|                      |                     |                           | 100000000                     |                                        |            |  |
|                      |                     |                           |                               |                                        |            |  |
| Step 2 実行ボタンをクリックする  |                     | 25034850284250            | Nation 2012                   |                                        | and States |  |
|                      |                     |                           |                               |                                        | 1.1.1      |  |
|                      |                     |                           |                               |                                        | 100        |  |
| Step 3 「結果表示」 画面が表示さ |                     |                           |                               |                                        | 112 117 12 |  |
| れる                   |                     | The second of             |                               |                                        |            |  |
|                      |                     | 두 戻る                      |                               |                                        | 実行         |  |
|                      | 剧                   |                           |                               | A 1/4-                                 | 6.95       |  |
|                      | 8                   |                           |                               | € 10× ·                                |            |  |
| ゆます                  |                     |                           |                               |                                        |            |  |

# **5** 結果表示

### 1. 画面説明

登録の結果を確認することができます。 正常に登録された場合、委任登録番号が表示されます。委任登録番号を確認の上、必要に応じて内容を控え るようにしてください。

## 2. 操作説明

|        |                | ③ 人札参加賞格単語システム      | - Microsoft Internet | Explorer         |                    |                             |                        |                             |
|--------|----------------|---------------------|----------------------|------------------|--------------------|-----------------------------|------------------------|-----------------------------|
|        |                | ファイル(E) 編集(E) 表示(⊻) | お気に入り(A) ツール(T)      | ヘルプ(日)           |                    |                             |                        |                             |
|        |                | Pruze e             | 所属:第一ビジネス部           | 10               | +#+<               | mo.+ /* > = #/#             |                        |                             |
|        |                | 入札参加資格申請システム        | 氏名:富士通 太郎41          | 0                | 甲請を行う              | 瓶芸を行う 🕞 委任                  | 一寬 🎽 甲請者情              | 戦 🧇 ログアウト                   |
|        |                |                     | 結果表示                 |                  |                    |                             | ? ヘルプ 🕒 平)             | 成20年07月28日 13時43分           |
|        |                |                     |                      |                  |                    |                             |                        |                             |
|        |                |                     |                      |                  |                    |                             |                        |                             |
|        |                |                     |                      |                  |                    |                             |                        |                             |
|        |                |                     |                      |                  |                    |                             |                        |                             |
|        |                |                     | 1                    |                  |                    |                             |                        |                             |
|        | 登録終了のメッセージと    |                     |                      |                  | 委任情報の              | 登録を正常に終了                    | ました。                   |                             |
| Step 1 | 委任登録番号が表示さ     |                     | 「委任登録番号」を            | 確認の上心            | 要に向いてメモに取る         | など必ず内容を控えるように               |                        |                             |
|        | h.S            |                     |                      |                  | 3.1-100 07 01-100  |                             |                        |                             |
|        | 10.0           |                     | 委任登録番号               | : 2008072        | 80000051           |                             |                        |                             |
|        |                |                     |                      |                  |                    |                             |                        |                             |
| Step 2 | 委任登録番号を控える     |                     | a the second         |                  |                    |                             |                        |                             |
|        |                |                     |                      | diama de         |                    |                             | t daama da birda       | a contraction of the        |
|        |                |                     |                      |                  |                    |                             |                        |                             |
|        |                |                     |                      |                  |                    |                             |                        |                             |
| Step 3 | OKボタンをクリックする - |                     |                      | Net et la M      |                    |                             |                        |                             |
|        |                |                     |                      |                  |                    |                             |                        |                             |
| 01     | 「提供サービスー覧」画    |                     |                      |                  |                    |                             |                        |                             |
| Step 4 | 面が表示される        |                     | <b>INSPECTOR</b>     | STAN STAN        | NET COLLEGE        | 用的目的用意的目的                   |                        |                             |
|        |                |                     |                      |                  |                    |                             |                        | 🔿 ок                        |
|        | 「第4章 1 提供サービスー | ê                   |                      |                  |                    |                             |                        |                             |
|        | 覧」へ進みます。       |                     |                      |                  |                    |                             |                        |                             |
|        |                | 🚰 入札参加資格申請システム      | - Microsoft Interne  | t Explorer       |                    |                             |                        |                             |
|        |                | ファイル(E) 編集(E) 表示(V) | お気に入り(A) ツール(T)      | ヘルプ(円)           |                    |                             |                        |                             |
|        |                |                     | 所属:第一ビジネス部           | 10               | 由時太行う ()           | 服合太行马 承任                    | _* 0 atta              |                             |
|        |                | 入札参加資格申請システム        | 氏名:富士通 太郎41          |                  | TTT TTTT           | MASII S                     |                        |                             |
|        |                |                     | 提供サービ                | 人一覧              |                    |                             | ? ヘルプ 🕒 平              | 成20年07月28日 13時43分           |
|        |                |                     | 富士通県県市共              | 司運営窓口            |                    |                             |                        | ^                           |
|        |                |                     | 窓口構成団体               | 富士通県 北<br>十通町 奥富 | 比富士通市 南富士通<br>雷士通町 | 市 東富士通市 中富士通町               | 上富士通町 下富士通町            | 」 左富士通町 右富                  |
| Step 5 | 【委任中】が表示される 🗕  |                     | 半成20~21年度<br>下市      | 定期               | 新規請 (素任中)          | 平 \$19年04月01日~              | 申請する                   | 委任する                        |
|        |                |                     | ⊥₱<br>平成20~21年度      | cta#0            | #5 +8 -5           | 成19年04月01日~                 |                        |                             |
|        |                |                     | コンサル                 | 定期               | 机規申請               | 平成21年03月31日                 | ● 申請する                 | ● 委任する                      |
|        |                |                     | ₩7020~21年度<br>物品     | 定期               | 新規申請               | 平成19年04月01日~<br>平成21年03月31日 | 申請する                   | ● 委任する                      |
|        |                |                     | 平成20~21年度<br>役務      | 定期               | 新規申請               | 平成19年04月01日~<br>平成21年03月31日 | @ 申請する                 | 🕞 委任する                      |
|        |                |                     |                      |                  | 新規申請               | 平成19年04月01日~                | 「由語する」                 | □ 泰任する]                     |
|        |                |                     |                      |                  | ***                | 平成21年03月31日<br>平成19年04月01日~ |                        |                             |
|        |                |                     | 平成18~19年度<br>工事      | 随時               | <u> </u>           | 平成21年08月31日                 | / 申請する                 | 日本 委任する                     |
|        |                |                     | ΤΦ                   |                  | 団体追加               | 平成19年04月01日~<br>平成21年03月31日 | ✓ 申請する                 | ● 委任する                      |
|        |                |                     |                      |                  | 団体削除               | 平成19年04月01日~<br>平成21年03月31日 | @ 申請する                 | ● 委任する                      |
|        |                |                     | 8                    |                  | 新想由海               | 平成19年04月01日~                | ( thit + 7             | <b>*</b> ###                |
|        |                |                     |                      |                  | 1/1/JL TOR         | 平成21年08月31日                 | (JP 甲胡90)              | <u>□</u> <u>*</u> π, 0      |
|        |                |                     | 平成18~19年度            | 随時               | 変更申請               | 平成21年03月31日                 | ● 申請する                 | - 委任する                      |
|        |                |                     | コンサル                 | 1/20/1           | 団体追加               | 平成19年04月01日~<br>平成21年03月31日 | <ul><li>申請する</li></ul> | 💭 委任する                      |
|        |                |                     |                      |                  | 団体削除               | 平成19年04月01日~                | (申請する)                 | () 泰任する)                    |
|        |                |                     | 2                    |                  |                    | 〒70%21年03月31日               |                        |                             |
|        |                |                     |                      |                  |                    |                             |                        |                             |
|        |                | 🕘 ページが表示されました       |                      |                  |                    |                             |                        | <ul> <li>インターネット</li> </ul> |
|        |                |                     |                      |                  |                    |                             |                        |                             |

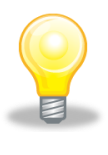

## ワンポイント

.....

① 委任登録番号を確認の上、必要に応じて内容を控えるようにしてください。

.....

② 委任された場合、「提供サービス一覧」画面に「委任中」と表示がされますが、申請が完了した時には「委 任中」の表示が消えます。 .....